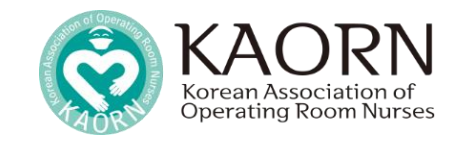

## 병원수술간호사회 홈페이지 리뉴얼에 따른

# 회원가입 및 회비납부 변경 안내

# -ᅟ૽૾ૢૢ- 자주 묻는 질문 확인하기

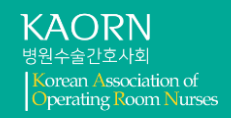

- 1. 단체 회원 등록시 신규 일반회원에 등록하려고 하는데 이미 등록된 면호번호라고 메시지가 뜹니다.
- → 신규 일반회원 회원 리스트 확인 ᄺᄤ

| l규 일반회원 : 회비 1만원 |    |    |     |      | 금액 | 0    |                   |
|------------------|----|----|-----|------|----|------|-------------------|
| 번호               | 직책 | 이름 | 핸드폰 | 면허번호 |    | 특이사항 | <b>직접입력</b> 회원리스트 |

- 단체 회원 등록시 신규 일반회원 처리시 동일한 면허번호가 이미 가입되어 있습니다. 관리자에게 문의하세요라고 메시지가 뜹니다.
- → 등록하려는 개인의 홈페이지 개인정보상 병원명, 이름, 면허번호 가 올바르게 기입되어 있는지 확인해주세요. (본인의 병원명을 올바르게 입력하지 않으면 해당병원 회원리스트에 뜨지 않습니다. 주로 병원을 옮긴 경우 병원명 수정을 하지 않아서 생기는 경우입니다.)

3. 자동이체 되는 줄 알았어요.

- → 병원수술간호사회 계좌로 직접 입금 해주셔야 합니다. (우리은행 1006-101-561775)
- 4. 평생회원이라고 알고 있는데요, 일반회원으로 등록되어 있습니다.
- → 홈페이지에서 보시면 일반회원으로 가입되어 있습니다. 이에 관련된 문의사항은 사무국 메일로 주세요. (Info@kaorn.or.kr)

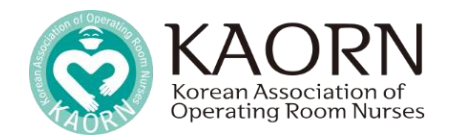

# 개인 회원가입 안내

# 1. 개인 회원가입 진행 방법

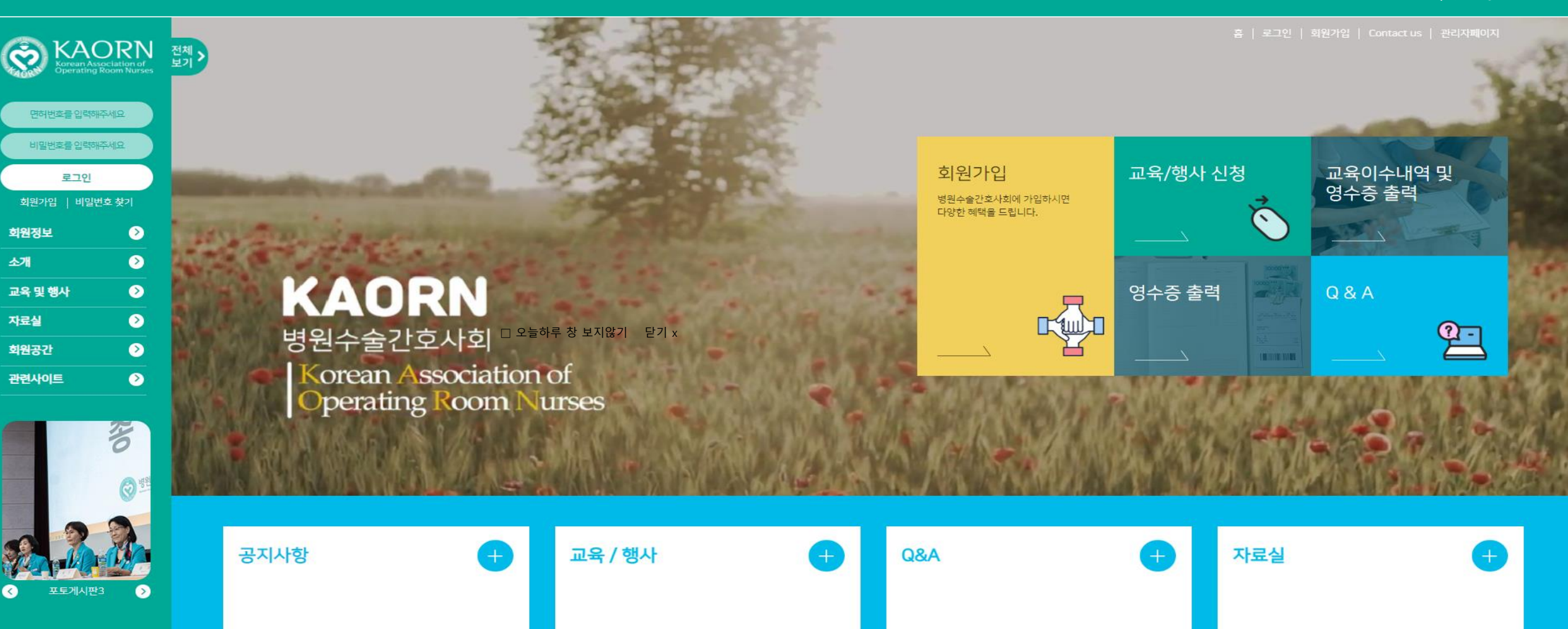

## 중요 tip!

☞ 회비 개인납부 진행하시는 분은 개별 회원가입 필수입니다.

☞ 회비 단체 납부시 신규회원은 자동 가입처리됩니다.

## 2. 회원정보 · 인적사항 기입

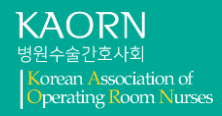

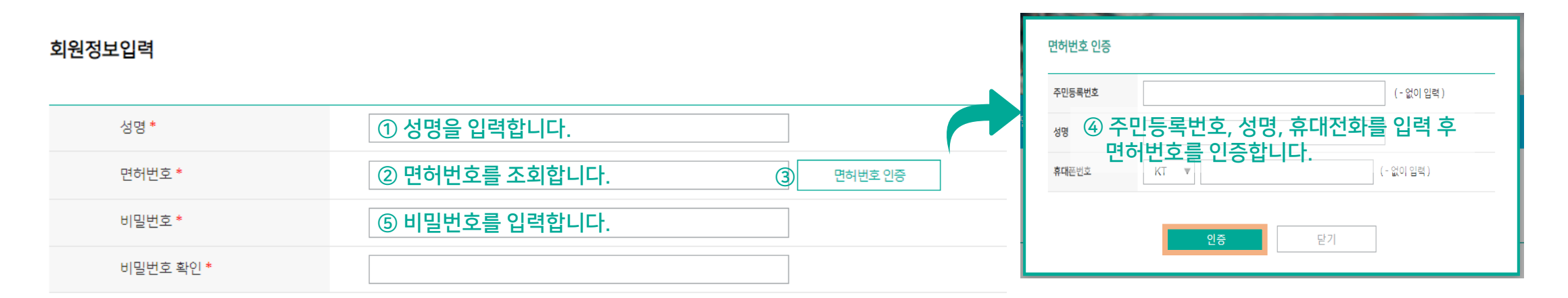

| 인적사항    | 직책선택 ▼                                                            |
|---------|-------------------------------------------------------------------|
|         | 일반간호사<br>주임간호사 *표시는 필수 입력 사항입니다.                                  |
| 직책 *    | <sup>직책선택</sup> 6 직책을 선택합니다. 관리자(수간호사급)<br>관리자(팀장급이상)             |
| 생년월일    | 2023 ▼ 년 06 ▼ 월 09 ▼ 일 <b>기타</b>                                  |
| 휴대폰번호 * | 010 💌 -                                                           |
| Email * | @ 선택하세요 ▼ ✔ 이메일 수신동의                                              |
| 주소      | ⑦ 생년월일, 휴대전화번호, 이메일, 주소 , 소개를 기입합니다. 주소찾기   나머지 주소를 입력해주세요. 주소 찾기 |
| 자기소개    |                                                                   |

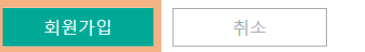

### ☑ 전체동의 ⑫ 가입 약관에 동의합니다.

#### ✓ KAORN 개인정보 수집에 동의 합니다.

가. 홈페이지 회원가입 및 관리 회원 가입의사 확인, 회원제 서비스 제공에 따른 본인 식별·인증, 회원자격 유지·관리, 서비스 부정이용 방지, 만14세 미만 아동 개인정보 수집 시 법정대리인 동의 여부 확인 등을 목적으로 개인정보를 처리합니다.

3. 병원정보 기입 · 이용약관 동의 진행

1. 개인정보의 처리 목적 병원수술간호사회 (이하 '본회'라 한다)는(온) 개인정보를 다음의 목적을 위해 처리합니다. 처리한 개인정보는 다음의 목적이외의 용도로는 사용되지 않으며 이용 목적이 변경될 시에는 사전동의를 구할 예정입니다.

('Korean Association of Operating Room Nurese'이하 '병원수술간호사회')는(은) 개인정보보호법에 따라 이용자의 개인정보보호 및 권익을 보호하고 개인정보와 관련한 이용자의 고충을 원활하게 처리할 수 있도록 다음과 같은 처리방침을 두고 있습니다. 병원수술간호사회 (이하 '본회'라 한다)은(는) 회사는 개인정보처리방침을 개정하는 경우 웹사이트 공지사항(또는 개별공지)을 통하여 공지할 것입니다.

#### 개인정보 수집 · 이용동의

#### ✓ KAORN 이용약관에 동의 합니다.

| 소속 기관(병원) 정보 입력                                                 |                                                                      |                               | ● kaorn.or.kr/inc/pop_hospitalInfo.asp?hospitalkname_txt=한국 ♀ |                                      |  |
|-----------------------------------------------------------------|----------------------------------------------------------------------|-------------------------------|---------------------------------------------------------------|--------------------------------------|--|
|                                                                 |                                                                      | 병원명                           | 연락처                                                           | 병원주소                                 |  |
|                                                                 |                                                                      | 광주한국병원                        | 062-380-<br>3000                                              | 광주광역시 서구 월드컵4강로 223, (쌍촌동)           |  |
| 병원명 *                                                           | ⑧ 변원면은 기안하니다 · · · · · · · · · · · · · · · · · · ·                   | 대전한국병원                        | 042-606-<br>1000                                              | 대전광역시 동구 동서대로 1672, (성남동)            |  |
|                                                                 |                                                                      | 목포한국병원                        | 061-270-<br>5800                                              | 전라남도 목포시 영산로 483, (상동)               |  |
| 병원 전화번호 *                                                       | 🕦 연락가능한 전화번호를 입력합니다.                                                 | 오산한국병원                        | 031-379-<br>8300                                              | 경기도 오산시 밀머리로1번길 16, (원동)             |  |
|                                                                 |                                                                      | 운암한국병원                        | 062-608-                                                      | 광주광역시 북구 북문대로 191, (운암동)             |  |
| 주소*                                                             | 자동 기입됩니다.                                                            | 의료법 🕦 검식                      | 하여 나?                                                         | 은 병원을 선택합니다. (@28)                   |  |
|                                                                 |                                                                      | 의료법인 혜인의료재단<br>환국병원           | 년 064-750-<br>0000                                            | 제주특별자치도 제주시 서광로 193, (삼도일동)          |  |
|                                                                 |                                                                      | 의료법인한국의료재단<br>순천한국병원          | 061-740-<br>5000                                              | 전라남도 순천시 우명길 42, (연향동)               |  |
| 용약관                                                             |                                                                      | 한국보 <u></u> 훗복지의료공단<br>대구보훈병원 | 053-630-<br>7000                                              | 대구광역시 달서구 철곡로 60, (도원동)              |  |
|                                                                 |                                                                      | ▲ 한국보훈복지의료공단<br>부잔보훈병원        | 051-601-<br>6000                                              | 부산광역시 사상구 백양대로 420, (주례동)            |  |
| 제1장 총 칙                                                         |                                                                      | 한국보훈복지의료공단<br>중앙보훈병원          | 02-2225-<br>1111                                              | 서울특별시 강동구 진황도로61길 53, (둔촌동)          |  |
| 제 1 조 (명칭) 본회는 사단법인 대한간호협회 병원간호사회 (이                            | 하 '중앙회'라 한다)의 산하단제로 사단법인 대한간호협회 병원간호사회 병원수술간호사회 (이하 '본회'라 한다) 라 칭한다. | 한국원자력의학원원자<br>병원              | 력 02-970-<br>2114                                             | 서울특별시 노원구 노원로 75, 한국원자력의학원 (공릉<br>동) |  |
| 제 2 조 (목적) 본회의 목적은 수술간호 업무의 향상을 위한 연구                           | '와 새로운 지식의 보급, 회원의 권익용호 및 상호간의 친목을 도모하며 국민보건 항상에 기여함을 목적으로 한다.       | 미래한국병원                        | 041-545-<br>6114                                              | 충청남도 아산시 번영로230번길 13, (모종동)          |  |
| 제 3 조 (사무소) 본회의 사무소는 서울특별시에 둔다.                                 |                                                                      | 양주한국병원                        | 1833-6966                                                     | 경기도 양주시 화합로 1489, (고암동)              |  |
| 제 4 조(사업) 본회는 제 2조의 목적달성을 위하여 다음 사업을 한                          | 한다.                                                                  | 여수한국병원                        | 061-653-<br>2000                                              | 전라남도 여수시 여천체육공원길 10, (신기동)           |  |
| 1, 수술간호의 표준설정 및 질적 향상에 관한 사항<br>2. 스수가ㅎ이 여그야 계소 교육 과저 개발에 관한 사항 |                                                                      | 영암한국병원                        | 061-470-<br>7100                                              | 전라남도 영암군 영암읍 오리정길 8, ()              |  |

 $\Box \times$ 

\_

😒 병원수술간호사회 관리자 - Chrome

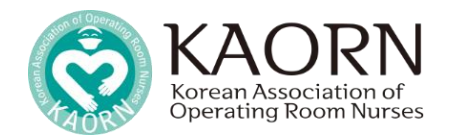

# **회비납부(**단체/개인) **안내**

# 1. 메인홈페이지 우측 주요 메뉴 회비납부 버튼 클릭

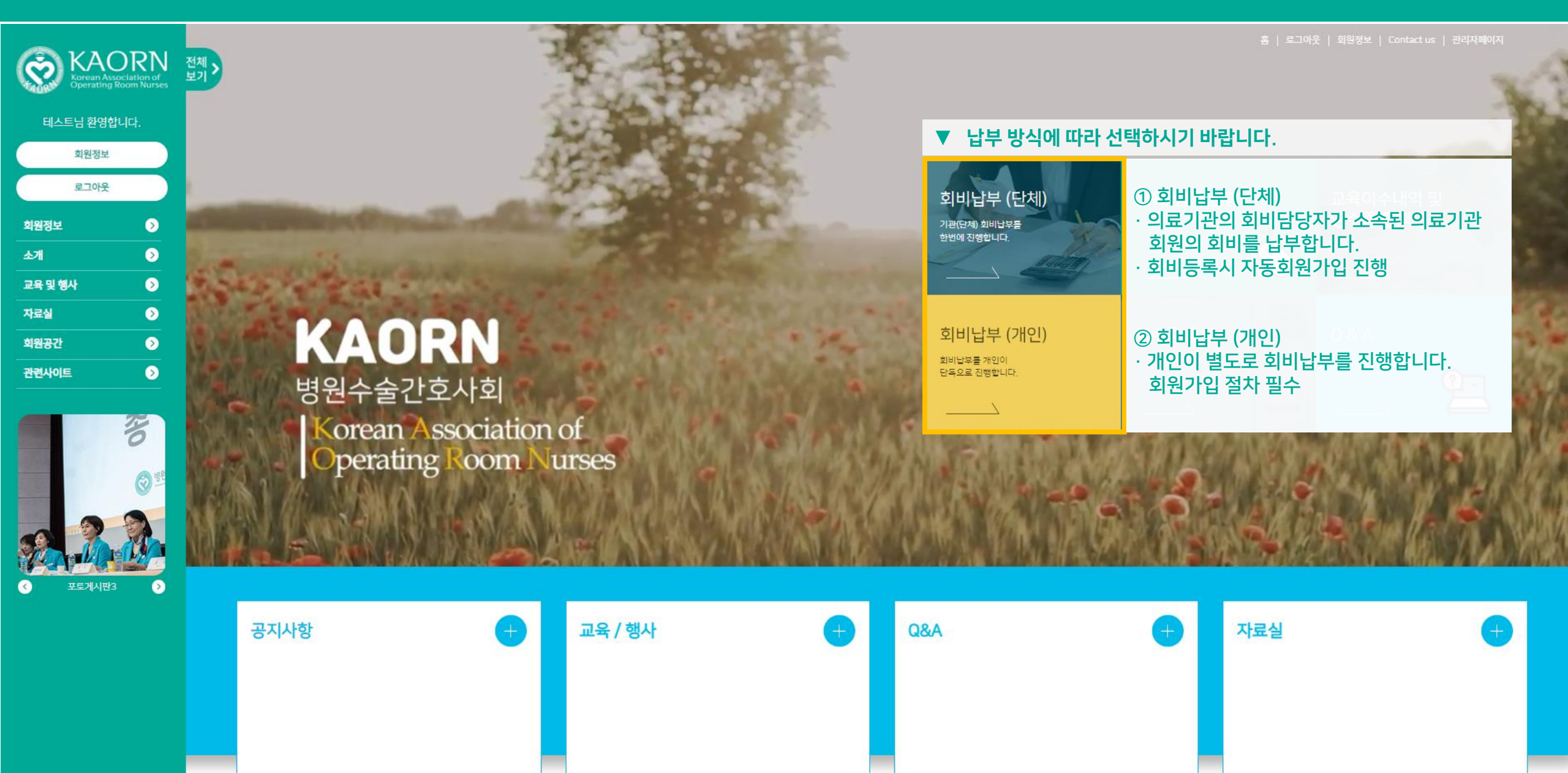

## ☞ 홈페이지 미 가입자는 홈페이지 가입 후 회원등록 진행하셔야 됩니다. (단체회원등록으로 회원가입 진행 된 경우 반드시 개인인적사항 수정 필요) ☞ 자동가입시 초기비밀번호는 본인휴대폰 번호로 설정됩니다.

### 중요 tip!

| 신규 평생회원 : 회비 10만원 | 3  | 아래 + 버튼을 눌러 신규 평생회 | 원을 등록합니디  | 금액           | 100,000 |             | 회원선택                                    |
|-------------------|----|--------------------|-----------|--------------|---------|-------------|-----------------------------------------|
| 번호                | 직책 | 이름                 | 핸드폰       | 면허번호         | 특이사항    | 직접입력 회원리스트  | <u>회원리스트</u> 선택 리스트<br>회원검색             |
| 1 일반간호사           |    | ▼ 등록회원 정보를 기입      | 합니다       |              |         | -           | 이테스트01(11110000)                        |
|                   |    |                    |           |              |         |             |                                         |
| 기존 일반회원 : 회비 1만원  | 4  | 아래 + 버튼을 눌러 기존회원을  | 등록합니다. (기 | 존회원 명단에서 선택) | 0       |             | ⑤ 납부할 기존회원을 회원리스트에서                     |
| 번호                | 직책 | 이름                 | 핸드폰       | 면허번호         | 특이사항    | 회원 리스트      | 신넥아어 승독입니니.                             |
|                   |    |                    |           |              |         |             | <b>회원선택</b> 닫기                          |
| 신규 일반회원 : 회비 1만원  | 5  | 아래 + 버튼을 눌러 신규일반회  | 원을 등록합니다  | 금액           | 10,000  |             |                                         |
| 번호                | 직책 | 이름                 | 핸드폰       | 면허번호         | 특이사항    | 직접입력 회원 리스트 | ★기존 일반회원이나 검색이 안될 경우                    |
| 1 일반간호사           |    | ▼ 등록회원 정보를 기입      | 합니다.      |              |         |             | - · · · · · · · · · · · · · · · · · · · |
|                   |    |                    |           | 임시저장         | 등록      |             |                                         |

| 신청병원     |                                        |          |         |
|----------|----------------------------------------|----------|---------|
| 병원주소     | 강원특별자치도 춘천시 금강로 39, (낙원동)              | 병상       |         |
| 신청자 이름   | 이메일                                    | 휴대폰 번호   |         |
| 입금자명     | ① 입금자 정보를 입력합니다.( 입금자명, 입금은행, 입금계좌번호 ) | 입금자 계좌번호 | - 없이 등록 |
| 입금(예정)일자 | ② 등록되는 회원에 따라 금액이 자동으로 예산됩니다. ****     |          |         |

2024년 회원등록 및 회비납부 (기관) \*\* <sup>회비는 만드시 계획도 법률에 무석가 됩니다.</sup> 회비 납부계좌: 우리은핵 1006-101-561775 / 병원수술간호사회

2. 단체 회비납부 진행

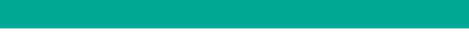

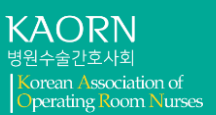

## ☞ 개인 회비납부는 홈페이지 회원가입 이후 진행 해주세요.

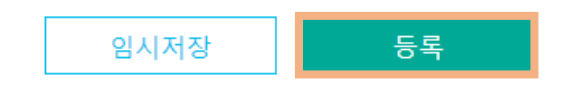

| 🗌 평생회원 (10만원) | 📃 일반회원 (1만원) | ③ 회원을 구분하여 납부유형을 선택합니다.                   |
|---------------|--------------|-------------------------------------------|
|               |              | · 평생회원 자격기간 : 영구<br>· 일반회원 자격기간 : 가입후 1년간 |

| 신청병원<br>병원주소 | ① 회원가입 이후 정보가 입력됩니다.               | 병상       | 49            |
|--------------|------------------------------------|----------|---------------|
| 신청자 이름       | 이메일                                | 휴대폰 번호   | 010-3333-3333 |
| 입금자명         | ② 입금자 정보를 입력합니다.(입금자명,입금은행,입금계좌번호) | 입금자 계좌번호 | - 없이 등록       |
| 총입금액(단위:원)   |                                    |          |               |

### 2024년 회원등록 및 회비납부 (개인)

납부유형

중요 tip!

#### ※ 회비는 반드시 계좌로 입금해주셔야 합니다. 회비 납부계좌: 우리은행 1006-101-561775 / 병원수술간호사회

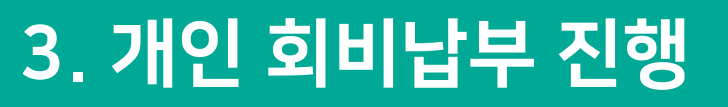

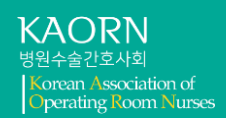